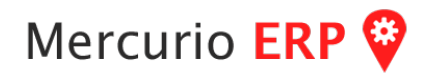

Instructivo para manejo del módulo principal.

# Mercurio ERP 💝

Ingreso de Documentos. NUEVO! Todos los documentos del sistema se ingresan de igual forma.

- Seleccionar Moneda (pulsando Ctrl+M pasa al cambio rápido entre 2 monedas), si su empresa trabaja con más, haciendo clic en el link azul se mostrará una pantalla con las disponibles.
- Seleccionar **Cuenta** (pulsando **F3** pasa al cambio rápido ingresando el número), si no recuerda el número de cuenta puede hacer clic en el link azul para acceder a la búsqueda de cuentas.
- Seleccionar Encargado (pulsando F6 pasa al cambio rápido ingresando el número), si no recuerda el número del encargado (vendedor, comprador, etc) puede hacer clic en el link azul se mostrará una pantalla con los disponibles.
- Seleccionar Lista de Precio (pulsando F5 pasa al cambio rápido ingresando el número), si no recuerda el número de lista de precio a aplicar puede hacer clic en el link azul.

Botón superior izquierdo muestra ayuda acerca de los comandos que se tienen:

| PreCARGA                                          | BOLETA                                      |
|---------------------------------------------------|---------------------------------------------|
| F7 NO                                             | F8                                          |
| MANUAL                                            | GARANTIA                                    |
| F9 NO                                             | Ctrl+G NO                                   |
| BUSCAR                                            | ENTREGA                                     |
| Ctrl+B                                            | Ctrl+E NO                                   |
| Tipo de Cambio<br>Venta Col<br>30.000 30<br>0.000 | DOLARES<br>mpra Inter.<br>0.000 30.000      |
| NUEVO<br>Ctrl+N                                   | Carga según<br>movimientos<br>de artículos. |

**PreCarga** (F7) permite cargar datos obtenido por otros procesos como tomas de pedidos en dispositivos móviles, módulos que generan datos para facturación rápida.

Manual (F9) marca un documento con numeración manual, permitiendo cambio de serie/número interno.

**Buscar** (**Ctrl+B**) permite buscar un documento y cargar sus líneas, útiles en el caso de documentos repetitivos con varias líneas o en contradocumentos cuando se quiera cargar por ejemplo devoluciones.

Nuevo (Ctrl+N) limpia todos los datos, dejando pronto para un nuevo ingreso.

Garantía (Ctrl+G) permite especificar que es un documento con garantía.

Entrega (Ctrl+E) permite especificar que es un documento con orden de entrega.

Botón superior **derecho** muestra opciones del ingreso de documento como: valores auxiliares, ajustes en la visualización de la rejilla y configuraciones administrativas.

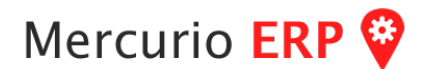

1 líneac

Ingreso de las líneas (items / productos / artículos) que componen el documento.

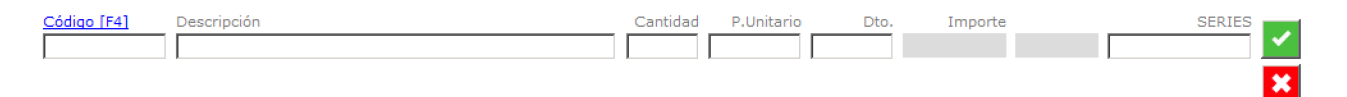

Ingresar el código del artículo, en caso de no saberlo pulsar F4 o sobre el link azul "Código", se presentará la pantalla de búsqueda de artículos, una vez encontrado marcar y hacer clic sobre el botón retornar (\*ver opción Articulo/Buscar).

Luego de ingresado el código del artículo (el cual debe existir), se presenta su nombre en el campo Descripción, el cual permite modificación, cantidad, precio unitario, descuento, importe y campos extras si el artículo lo requiere como Lote / Serie / etc.

Todos los campos pueden ser modificados si así se establecen en las propiedades del documento. \*se presentan los impuestos para esa línea si los tiene al igual que una nota detallada si la tiene.

Al dar enter (o clic) sobre el ícono de tilde con fondo verde la línea es agregada a la rejilla. \*cuando guarde el documento, se grabaran las líneas en la rejilla y no las que se encuentren en los campos de ingreso. Si se equivoco o desea cambiar el artículo, basta con volver al código o apretar el icono rojo.

Administrando la rejilla, una vez ingresada la línea en la rejilla, se puede quitar si por alguna razón no se desea, para ingresar una nueva línea basta con hacer clic en el botón agregar (icono celeste con símbolo de más) o simplemente volver al código del artículo e ingresar otra línea.

| Código | Descripción    |                                    | Cantidad        | Precio                           | Dto.        | Importe   | S/N Ti    | po Impue | esto               |           |
|--------|----------------|------------------------------------|-----------------|----------------------------------|-------------|-----------|-----------|----------|--------------------|-----------|
| 1026.1 | Mensualidad co | rrespondiente a Octubre 2017       | 1               | 11,179.00                        | 0.00        | 11,179.00 |           | 22 2,459 | 9.38               |           |
|        |                |                                    |                 |                                  |             |           |           |          |                    |           |
|        |                |                                    |                 |                                  |             |           |           |          |                    | *         |
|        |                |                                    |                 |                                  |             |           |           |          |                    |           |
|        |                |                                    |                 |                                  |             |           |           |          |                    |           |
|        |                |                                    |                 |                                  |             |           |           |          |                    |           |
|        |                | Manaualidad correspondient         | a a Octubra 2   | 017                              |             |           | 1026      |          |                    |           |
|        |                | Service y mantenimiento de ec      | uipos de aire a | ipos de aire acondicionado 11,17 |             |           |           |          |                    |           |
|        |                |                                    |                 |                                  |             |           |           |          | SubTotal           | 11,179.00 |
|        |                |                                    |                 |                                  |             |           | 11,179.00 |          | <u>Impuestos</u>   | 2,459.38  |
|        |                | 🖂 🔲 Enviar a <u>claudia.villas</u> | ante@rodensto   | k.cor 🗖 Emit                     | ir ticket ( | de cambio |           |          | <u>Redondeo</u>    | -0.38     |
|        |                |                                    |                 |                                  |             |           |           | TOTA     | ⊾ <sup>\$</sup> 13 | ,638.00   |
|        |                |                                    |                 |                                  |             |           |           |          | V                  | ENTA      |
|        | I.             | 28/11/2017 1                       | INSERT          | VENTA CRE                        | DITO        | A 000042  | AUTO      |          | F10 CRI            |           |

Cuando se selecciona una linea de la rejilla se presentan abajo sus datos como nombre de la linea, detalle, código, precio unitario, cantidad e importe en un formato más visible.

También tiene un sector donde se visualizan los impuestos y totales. En una línea inferior puede ver la fecha a guardar el documento, el tipo de documento y su número interno a asignar.

Pulse F10 para guardar el documento, luego si es crédito o contado se pasará a su módulo respectivamente para completar información. \*se puede parametrizar el movimiento de forma que siempre se genere un documento determinado para la forma de pago.

La impresión dependerá del formato establecido, incluso en cada equipo se puede indicar el formato y la impresora, el formato también depende de si es con factura digital o no.

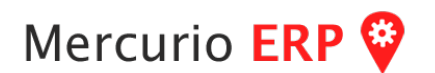

Ingreso de Documentos. METODO ANTERIOR! Todos los documentos se ingresan de igual forma(2).

Ingresamos por el icono del menú personalizar o por Menu Principal por Documentos Esta misma pantalla sirve para cualquier documento que mueva mercadería, ya sean facturas de Venta, Compra, Remitos, etc.

Los títulos indicados en azul y subrayados son ayudas referentes al titulo. (ej. <u>Moneda [Ctrl+M]</u>) Indica que haciendo click allí nos permite el cambio de moneda rápido o con control+M realiza la misma función.

Así para Cuenta [F3] haciendo click allí pasa a la búsqueda de cuentas o con F3 permite ingresar la cuenta rápidamente (o sea el numero de cuenta).

Encargado[F6] es para cambiar el vendedor

Lista de Precio[F5], para cambiar la lista de precio. Este ultimo se debe tener en cuenta que el sistema permite cambiar la lista de precios según los renglones, o sea podemos asignar los precios de un renglón a precio de lista y el siguiente con alguna otra lista de precio.

| CONTADO               |                                               |          |                                 |                      |                            |              |
|-----------------------|-----------------------------------------------|----------|---------------------------------|----------------------|----------------------------|--------------|
| PESOS                 | Cuenta [F3] Operando como VENDEDOR<br>CONTADO | 0 +      | Encargado [F6]<br>ALMADA DARWIN | <u>Lista</u><br>Neto | <u>de Precio [F5]</u><br>) | ¢            |
| contado               |                                               |          |                                 | 0                    | líneas.                    |              |
| Código [F4] Descripci | ón                                            | Cantidad | Precio                          | Dto.                 | Importe                    | CostoFina    |
|                       |                                               |          |                                 |                      |                            |              |
|                       |                                               |          |                                 | IVA 22°              | SubTotal                   | 0.00<br>0.00 |
| _                     |                                               |          |                                 |                      | Redondeo                   | 0.00         |
| Contado Cré           | Ficket Remito                                 |          |                                 | <u>TOTAL</u>         | \$<br>CONTA                | 0.00         |
| ļ                     | 29/06/2017 1 INSERT                           | CONTADO  | C 061674 AUTO                   | •                    | F10                        | NORMAL       |

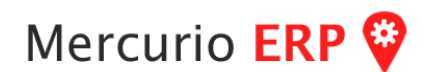

#### Ingresando los datos

Entonces, primero seleccionaremos la moneda, luego la cuenta, el vendedor y si fuera necesario la lista de precios.

Debemos tener en cuenta que si ya ingresamos lineas de artículos y cambiamos la moneda o la cuenta deberemos ingresar nuevamente todos los artículos. Esto es una precaución ya que de un cliente a otro los impuestos pueden cambiar. Ni hablar de la moneda.

#### Cambio de Moneda

Como indicábamos al dar click en Moneda o Control-M aparece el ayudante para el cambio de moneda. Al parecer este, con doble click seleccionamos la moneda o con click en la moneda y Listo selecciona igual.

Aparece una opción al final "Aplicar Redondeo", esta opcion clickeada (como lo muestra la imagen) realiza el redondeo del documento, sin el No redondea.

| SELECC    | TIONE MONEDA   | cargado [E6] |
|-----------|----------------|--------------|
|           | AL             | MADA DARV    |
| ID Nombre | Simbolo        |              |
| 0 PESOS   | \$             |              |
| 1 DOLARES | Cantidad U\$S  |              |
|           |                |              |
|           |                |              |
|           |                |              |
|           |                |              |
|           |                |              |
|           |                |              |
|           |                |              |
|           |                |              |
|           |                |              |
|           |                |              |
|           |                |              |
|           |                |              |
|           |                |              |
|           |                |              |
|           |                |              |
|           |                |              |
| Recargo 0 | Aplicar Redo   | ndeo 🔽       |
|           |                |              |
|           | _              |              |
| PESOS     |                | Listo! 🔊     |
|           | INSERT CONTADO | C 061674 A   |

| 🔅 Cuenta - | Buscar                                                                                                    |                                 |                                             |                                      | _ 🗆 X                |  |
|------------|----------------------------------------------------------------------------------------------------|---------------------------------|---------------------------------------------|--------------------------------------|----------------------|--|
| 8          | Búsqueda intendencia                                                                                                    | <mark>ہ</mark> 4                | Duración                                    |                                      | e 1                  |  |
| ERP        | Cuenta Nombre<br>1125 COLMAN EDUARDO<br>1525 INTENDENCIA DE DURAZNO<br>18153 INTENDENCIA DEPARTAMENTAL TACUARE<br>178 INTENDENCIA DPTAL. DE TACUAREMBÓ | Direccion<br>18 de Julio Nº 164 | ID.Empresa  <br> <br> <br> <br>190035680018 | Telefono<br>099428330<br>24671 /4632 | Ceular Cont.<br>INTE |  |
| Mercurio   |                                                                                                    |                                 |                                             |                                      |                      |  |
|            | <u>.</u>                                                                                                    | _                               | _                                           |                                      | ,                    |  |

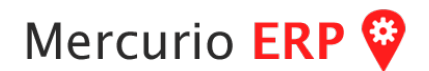

### Cambio de Cliente

Como se ve en la figura anterior, el click en Cuenta nos mostrara la pantalla de búsqueda de clientes.

Si la opción de búsqueda "nombre o numero de cuenta o RUT o CI" que indicamos a buscar devuelve solo una cuenta, entonces automáticamente vuelve al formulario del ingreso de documento transfiriendo el numero de cuenta. Si, como en el caso de la figura, devuelve mas de una coincidencia se mostraran todas las cuentas para seleccionar la deseada. La selección se realiza con doble click en el renglón o click y la flecha de arriba a la izquierda.

Podemos usar un \* que reemplaza los caracteres en el medio, por ejemplo:

si escribimos CARLOS\*MARTINEZ nos devolverá todas las cuentas que tengan CARLOS cualquier cosa MARTINEZ, como CARLOS DANIEL MARTINEZ, o CARLOS MARTINEZ DIAZ.

#### Cambio de Lista de Precios

Existe dos formas de aplicar una lista de precios a una operación.

La primera es que la cuenta tenga asignada una lista de precios fija.

La segunda es haciendo click en Lista de Precio o un click en F5.

Cuando se selecciona una cuenta el programa automáticamente muestra arriba a la derecha la lista que tiene asignada. Si chicheamos en lista de precio aparecerá la siguiente pantalla para seleccionarla.

Debemos tener en cuenta que la lista de precios la podemos cambiar en cualquier momento, afectando los artículos que se ingresen a continuación.

| I SE            | LECCIONE LIS          | TA DE PREC | IO<br>Encareado (F61 |
|-----------------|-----------------------|------------|----------------------|
|                 |                       |            |                      |
| Número          | Nombre                | Mai        | rgen                 |
| 57              | Adeomt                |            | 5.26                 |
| 3               | Anda                  |            | 5 Precio             |
| $25$ mm $D/r^2$ | Costos                |            | 0 20 00              |
| 52              | Creditel 1 a 4        |            | 6 20.00              |
| 54              | Creditel 12 cuotas    |            | 25                   |
| 53              | Creditel 5 y 6 cuotas |            | 12                   |
| 51              | CREDITO               |            | 39                   |
| 56              | Credito de la casa    |            | 8                    |
| 55              | Creditoe Directos     |            | 10                   |
| 0               | Neto                  |            | 0                    |
| 1               | NO USAR               |            | 39                   |
|                 |                       |            |                      |
|                 |                       |            |                      |
| Creditoe        | Directos              |            | Listo! 🔊             |

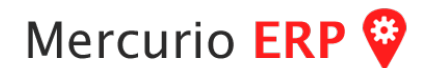

#### Cuerpo del Documento

Comenzamos ingresando los artículos.

Si no recordamos el código, con F4 o click en ... (tres puntos en la columna del articulo) pasaremos a la pantalla de búsqueda. No la mostraremos, es similar a la búsqueda de cuentas.

Una vez ingresado el código correspondiente nos mostrará la descripción del artículo y el precio sugerido según la moneda y lista de precios antes seleccionados. Nos solicita ingresar la cantidad, y al dar enter nos calcula el total del renglón.

Hasta que no pase al siguiente renglón no se calculan los totales de factura. ( esto es muy importante ).

Columna descuento ( si está habilitada). En esta columna podemos ingresar un importe a descontar del precio unitario, Importe fijo o un descuento porcentual para lo cual debemos ingresar el signo % luego de la cantidad, ej 10%, al dar enter lo convertirá en el importe descontado.

En los campos cantidad y precio unitario permite realizar algunas operaciones, esto es mediante el signo de =. Por ejemplo =10\*4, colocara 40 en ese campo. Si quisiéramos poner un precio mas un 10% directamente en el precio pondríamos =100\*1.10

En el ejemplo de la imagen a continuación vemos el mismo artículo con 2 precios, debido a que luego de ingresar el primer renglón se cambio la lista de precios a una que indica un 10% mas que la del primer renglón.

| 🛠 CONTADO            |                                       |                        |                              |          |                              |       |                                          |            |
|----------------------|---------------------------------------|------------------------|------------------------------|----------|------------------------------|-------|------------------------------------------|------------|
| ? Moneda [0<br>PESOS | <u>trl+M]</u>                         | Cuenta [F3]<br>CONTADO | Operando como <u>CLIENTE</u> | 0 +      | Encargado [F6]<br>ALMADA DAR | WIN   | Lista de Precio [F5]<br>Creditoe Directo | , <b>¢</b> |
| contado              |                                       |                        |                              |          |                              |       | 2 <u>líneas.</u>                         |            |
| Código [F4]          | Descrip                               | ción                   |                              | Cantidad | Precio                       | Dto.  | Importe                                  | CostoFinal |
| 100126               | 25 PL                                 | JNTAS PH1>             | 25mm P/ATORNILLADOF          | 1.00     | 20.00                        | 0.00  | 20.00                                    | 20.00      |
| 100126               | 126 25 PUNTAS PH1x25mm P/ATORNILLADOF |                        | 1.00                         | 22.00    | 0.00                         | 22.00 | 20.00                                    |            |
|                      |                                       |                        |                              |          |                              |       |                                          |            |

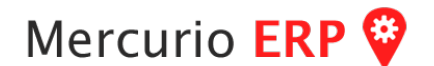

#### Comentario del Documento

A la derecha del indicador azul se puede ingresar la nota del documento.

|  | Venta<br>Contado | Venta<br>Crét 🖂 | Ticket     | Remito |        |         |          |      | <u>TOTAL</u> | <u>Redonc</u><br>\$ | deo 0.00<br>42.00          |   |
|--|------------------|-----------------|------------|--------|--------|---------|----------|------|--------------|---------------------|----------------------------|---|
|  | ļ                |                 | 29/06/2017 | 1      | INSERT | CONTADO | C 061674 | AUTO |              | C<br>F10            | VENTA<br>CONTADO<br>NORMAL | I |

#### Finalizar Documento

Con F10 o click en los botones de facturacion rapida (que son fijos como lo muestra la figura) se termina la parte inicial del documento para pasar a las formas de pago.

#### Opciones parametrizable

De cada tipo de documento se puede parametrizar:

- Si suma, resta o no afecta stock
- Si permite cambios de precio
- Si permite facturacion con o sin stock
- Si permite descuentos en la linea del articulo
- Si saltea la forma de pago, y en este caso si es contado queda como pendiente y si es crédito en una cuota a 30 dias.
- Si se imprime el documento
- Si se envia por email
- Si se muestra una pre impresión en pantalla
- Si cancela un documento de referencia
- Si se numera manual o automaticamente

ATENCION! Ingreso de documentos, como verán en el manual se encuentran disponibles dos metodologías para ingreso de documentos, luego de seleccionar una de ellas, los documentos se ingresan todos iguales, la diferencia entre ellas es que la anterior se ingresaba directamente sobre la rejilla lo cual la movilidad podía ocasionar algunos problemas, por lo que se dispone de un ingreso más seguro que es ingresando en campos que una vez confirmados pasan a la rejilla.

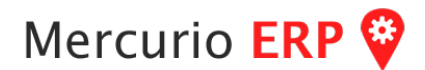

**Cambio de Precios en Artículos.** Existen distintas formas para aplicar un cambio de precios, la forma más simple y utilizada es la de acceder al Artículo y actualizar su Costo, para ello ver Mantenimiento de Artículos, otra forma de hacerlo es por Artículos, Ajuste de Precios, eso le permitirá ajustar precios de artículos por rangos o lotes.

Mantenimiento de Artículos. Luego de ingresado el código del artículo y mostrado sus datos, proceder a la solapa "Stock & Costo".

| Articulo Id. IP080502 |  |             | INTERNACION PRIVADO 8HS 51 A 65 |                                        |               |  |  |  |  |
|-----------------------|--|-------------|---------------------------------|----------------------------------------|---------------|--|--|--|--|
| General               |  | Específicos | Combo                           | Crea Stock & Costo en todas las suc. 🗹 | Stock & Costo |  |  |  |  |

Se presenta una rejilla con los valores para cada sucursal, se puede seleccionar una de la rejilla haciéndole doble clic o ingresando el número de Sucursal en el campo correspondiente y dando enter se presentarán sus datos para ser modificados.

Los campos modificables son Moneda, Costo, Margen y Precio, si existe un Precio, será el valor tomado desde el punto de venta, si el precio es 0, se calculará con el Costo por el Margen.

Nota! Puede tildar el casillero "Afectar todas las sucursales o Inicializa", con esa opción tildada, el cambio afectará todas las sucursales a la vez.

|          | Articulo - S     | Stock _Cost     | to                              |                           |        |        |        |         |      |                       |                                            |                                                      | Para                                                              |   |
|----------|------------------|-----------------|---------------------------------|---------------------------|--------|--------|--------|---------|------|-----------------------|--------------------------------------------|------------------------------------------------------|-------------------------------------------------------------------|---|
|          | Artículo ID.     | 10080502        | INTERNACION                     | PRIVADO 8HS 51            | A 65   |        |        |         |      | Ver L                 | otes                                       | $\sim$                                               | proceder                                                          |   |
| <b>D</b> | Sucursal ID      | 11 000302       | Actualizad                      | a 10/01/2018              | Suc    | Actual | Minimo | Ing P/F | 4on. | Costo                 | Margen                                     |                                                      | CON LOS                                                           |   |
| ~        |                  |                 |                                 |                           | 1      | 0      | 0      | 0 9     | 5    | 400.00<br>400.00      | 0.0                                        |                                                      | Campios                                                           |   |
| 111      |                  | Stock           |                                 |                           | 3      | 0      | 0      | 0 \$    | 5    | 400.00                | 0.0                                        |                                                      | pulse el                                                          |   |
|          | Actual           |                 |                                 |                           | 4      | i 0    | 0      | 0 9     | 5    | 400.00                | 0.0                                        |                                                      | boton                                                             |   |
| 0        |                  | Ajustar Stock A | ctual segun movimient           | <u>os.</u>                | 6      | 0      | 0      | 0 9     | 5    | 400.00                | 0.0                                        |                                                      | Guardar.                                                          |   |
| .Ĕ       | Mínimo           |                 |                                 |                           | 8      | 0      | 0      | 0 \$    | ;    | 400.00                | 0.0                                        |                                                      |                                                                   |   |
|          |                  | Poner 0 para ev | <u>vitar aviso de stock mir</u> | <u>nimo.</u>              |        |        |        |         |      |                       |                                            | ••                                                   |                                                                   |   |
| <u> </u> | Pendiente        | Er              | ntrada.                         | Salida.                   |        |        |        |         |      |                       |                                            |                                                      |                                                                   |   |
| <i>S</i> |                  | Costo           |                                 |                           |        |        |        |         |      |                       |                                            |                                                      |                                                                   |   |
| <u>a</u> | Moneda           | PESOS           | ]                               |                           |        |        |        |         |      |                       |                                            | - <b>-</b> -                                         |                                                                   |   |
| Ť        | Costo            |                 |                                 |                           |        |        |        |         |      |                       |                                            |                                                      |                                                                   |   |
| 2        | Márgen           | 2               | 5                               |                           |        |        |        |         |      |                       |                                            |                                                      |                                                                   |   |
|          | Precio           |                 |                                 |                           |        |        |        |         |      |                       |                                            | <b>-</b>                                             |                                                                   |   |
|          |                  | Poner 0 para ca | licular al momento de l         | <u>a venta.</u>           |        |        |        |         |      |                       |                                            |                                                      |                                                                   |   |
|          |                  | Se actualizar   | a Moneda, Costo, Marg           | aliza<br>jen y Precios en |        |        |        |         |      |                       |                                            | • /                                                  |                                                                   |   |
|          |                  | todas las suc   | ursales (Sucursal debe          | e ser la activa).         |        |        |        |         |      |                       |                                            | 7.                                                   |                                                                   |   |
|          |                  |                 |                                 |                           |        |        |        |         |      |                       |                                            | _                                                    |                                                                   |   |
|          | Limpiar          |                 | INSERT                          | Guardar                   |        |        |        |         |      | Mostrar C             | olumnas                                    |                                                      |                                                                   |   |
|          |                  |                 |                                 |                           |        |        |        |         |      |                       |                                            |                                                      |                                                                   |   |
|          |                  |                 |                                 |                           |        |        |        |         |      |                       |                                            |                                                      |                                                                   |   |
|          |                  |                 |                                 |                           |        |        |        |         |      | %                     |                                            |                                                      |                                                                   |   |
| Con ol   | botón <b>Por</b> | contaio         | podrá actu                      | ualizar co                | sto v  | oroci  | 0 0n   | todas   |      |                       | Drigen ID                                  | . 1 - PAYSANDI                                       | J                                                                 |   |
|          |                  | istoptos        | poura actu                      | norcont                   | sto y  |        |        | vont    |      | D                     | estino 🔽                                   | FRAY BENTOS                                          |                                                                   |   |
|          | ursales ex       | istentes,       | aplicando                       | porcenta                  | aje at | prec   | o de   | venta   | 1    |                       | v                                          | ARTIGAS                                              | -                                                                 |   |
| o ajust  | tando por        | redonde         | o "especial                     | 0-5".                     |        |        |        |         |      |                       |                                            | GUICHON                                              |                                                                   |   |
|          |                  |                 |                                 |                           |        |        |        |         |      |                       |                                            | MONTEVIDEO                                           |                                                                   |   |
|          |                  |                 |                                 |                           |        |        |        |         |      | 🗌 Aplica              | ar porcenta                                | je al precio de                                      | venta 0 %                                                         |   |
|          |                  |                 |                                 |                           |        |        |        |         |      | Se e<br>indic         | exporta el p<br>cado, lo que               | recio de venta<br>e será el costo                    | origen más el porcentaje<br>y precio de venta destino.            |   |
|          |                  |                 |                                 |                           |        |        |        |         |      | 🗖 Aplica              | ar redonded                                | o especial 0-5.                                      |                                                                   |   |
|          |                  |                 |                                 |                           |        |        |        |         |      | Solo<br>los p<br>dono | aplicable a<br>precios envi<br>de se encue | a la moneda na<br>iados a cero (0<br>entre más cerca | cional, es posible redondear<br>) o cinco(5) dependiendo de<br>a. | 1 |
|          |                  |                 |                                 |                           |        |        |        |         |      |                       |                                            |                                                      | Procesar                                                          |   |
| info@g   | rupot.com        | <u>1</u>        |                                 |                           | Página | a 9    |        |         |      |                       |                                            | <u>www.</u>                                          | grupot.com                                                        |   |

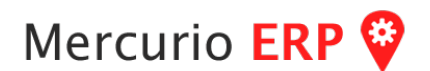

Artículos, de Ajuste de Precios. Se presenta una pantalla con varios filtros y una rejilla para cambiar Costo, Marge y Precio, además de las propiedades Vigente y Publicar.

Filtros: Categoría, Rubro, Familia, Marca, son parámetros establecidos en las propiedades del Artículo.

Sucursal es para solo filtrar por esa sucursal.

También se pueden aplicar Parámetros para re-calculo automático de Costo, Margen (afectando o no al precio) y Precio.

*Parámetros* para aplicar cambios automáticos a la rejilla, seleccionar en base a que re-calcular: Costo, Margen, Precio, dar clic en el botón **Afectar a rejilla** para ver los cambios reflejados, PERO éstos aún no han sido guardados.

Dar clic al botón Cargar para volver a los valores actuales a la rejilla.

#### Cambio de Precios

|    | Filtros   | 🗖 Categoria      | ACUDE               | ▼                             |                  |            | Pi     | arámetros | © Co     | sto (                  | <b>%</b> |
|----|-----------|------------------|---------------------|-------------------------------|------------------|------------|--------|-----------|----------|------------------------|----------|
|    |           | 🗖 Rubro          | Convalecencia       |                               |                  |            |        |           | O Má     | rgen (                 |          |
|    |           | 🔲 Familia        | ,                   |                               |                  |            |        |           |          | Afecta Precio          |          |
|    |           | 🗌 Marca          | 0 A 10              | •                             |                  |            |        |           | O Pre    | ecio (                 | %        |
|    |           | Artículo ID.     |                     |                               |                  | 7          |        |           | А        | v<br>Vfectar a reiilla | i i      |
|    |           | Vigentes, solo a | rtículos con marca. | <ul> <li>Publicar,</li> </ul> | solo artículos ( | con marca. |        |           |          |                        |          |
|    |           | 🗹 Sucursal ID.   | 1                   | 🗌 Origen                      | ACU              | DE         |        | -         |          | Ordenar por            |          |
|    |           | Proveedor ID.    | <u> </u>            | 🗌 Unidad                      | SD               |            |        | •         |          | O Código O Nombre      |          |
|    |           | 🔲 Fecha Compra>  | = 11/01/2018 -      |                               | ,                |            |        |           |          | Cargar                 |          |
|    |           |                  |                     |                               |                  |            |        |           |          |                        |          |
|    | Código    | Descripción      |                     |                               | Costo            | Margen     | Precio | Vigente   | Publicar |                        |          |
| ۲  | 103       | CAT B ,21 ,30 ,3 |                     |                               | 190.00           | 0.00       | 190.00 | V         | P        |                        |          |
|    | 104       | CAT B ,31 ,40 ,4 |                     |                               | 235.00           | 0.00       | 235.00 | V         | V        |                        |          |
|    | 105       | CAT B ,41 ,50 ,5 |                     |                               | 310.00           | 0.00       | 310.00 | V         | <b>v</b> |                        |          |
|    | 106       | CAT B .51 .60 .6 |                     |                               | 405.00           | 0.00       | 410.00 | V         | •        |                        |          |
|    | 107       | CAT B .61 .70 .7 |                     |                               | 480.00           | 0.00       | 490.00 | V         | <b>N</b> |                        |          |
|    | 108       | CAT B ,71 ,80 ,8 |                     |                               | 615.00           | 0.00       | 640.00 | V         | V        |                        |          |
|    | 109       | CAT B .81 .99 .9 |                     |                               | 830.00           | 0.00       | 830.00 | <b>V</b>  | •        |                        |          |
|    | 113       | CAT B .21 .30 .3 |                     |                               | 160.00           | 0.00       | 160.00 | V         | V        |                        | X        |
|    | 114       | CAT B .31 .40 .4 |                     |                               | 200.00           | 0.00       | 200.00 | V         | •        |                        |          |
|    | 115       | CAT B .41 .50 .5 |                     |                               | 265.00           | 0.00       | 265.00 | V         |          |                        |          |
|    | 116       | CAT B ,51 ,60 .6 |                     |                               | 350.00           | 0.00       | 370.00 |           |          |                        | EL       |
|    | 117       | CAT B .61 .70 .7 |                     |                               | 460.00           | 0.00       | 460.00 | V         | V        |                        |          |
|    | 118       | CAT B 71 80 8    |                     |                               | 660.00           | 0.00       | 660.00 |           | V        |                        |          |
| 80 | )1 regist | ros.             |                     |                               |                  |            |        |           |          | Guardar                | 1        |

Atención! Los cambios se pueden hacer libremente y retornar todo como estaba con el botón Cargar, pero una vez que se pulse el botón **Guardar** los cambios será aplicados.

Nota: dependiendo de su empresa los parámetros a aplicar pueden variar. Dependerá mucho también de la carga de artículos previa para que el filtro aplicado sea el querido, antes cualquier duda consulte.

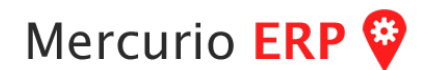

Herramientas - Tablas - Acceso, en éste módulo podrá dar de altas, bajas y modificaciones de los accesos.

Ingrese el usuario o seleccione de la rejilla (con doble clic). Si existe pude editar sus datos, en caso de que no exista se procede a dar de alta ingresando sus datos.

| Herramientas | Complementos  | A  | /uda   |    |     |
|--------------|---------------|----|--------|----|-----|
| Cheques      | •             | h. | anata  | de | 201 |
| Exportar/Im  | nportar 🕨 🕨   | ľ  | yosto  | ue | 201 |
| XML          | •             | L  |        |    |     |
| Publicar     |               | L  |        |    |     |
| Mailing      |               | L  |        |    |     |
| Manejo Ped   | idos Externos | L  |        |    |     |
| Actualizar S | ucursales     | L  |        |    |     |
| Controles    | •             | L  |        |    |     |
| Opciones     | •             | 1  |        |    |     |
| Tablas       | •             | Г  | Acceso |    |     |

|                                                                                                    | Acceso -                                                                                                  | Mantenimie                                                                                                    | ento                                                                                                |                                                                                                    |                        |                                                                                                    |                                                                                                    | $\mathbf{O}$                                        |
|----------------------------------------------------------------------------------------------------|----------------------------------------------------------------------------------------------------|----------------------------------------------------------------------------------------------------|----------------------------------------------------------------------------------------------------|----------------------------------------------------------------------------------------------------|------------------------|----------------------------------------------------------------------------------------------------|----------------------------------------------------------------------------------------------------|-----------------------------------------------------|
|                                                                                                    | Acceso Id.                                                                                                | TANCO                                                                                                    | Editar                                                                                              |                                                                                                    |                        |                                                                                                    |                                                                                                    |                                                     |
| <b>D</b>                                                                                                    | Nombre                                                                                                    | MAURICIO                                                                                                    |                                                                                                    |                                                                                                    |                        |                                                                                                    |                                                                                                    |                                                     |
| ~                                                                                                    | Clave                                                                                                    |                                                                                                    | E Starter                                                                                           | omienda usar una clave                                                                                                    | numérica de 5 dinitos. |                                                                                                    |                                                                                                    | · 前面                                                |
|                                                                                                    |                                                                                                    |                                                                                                    |                                                                                                    |                                                                                                    |                        |                                                                                                    |                                                                                                    | ш                                                   |
| LL L                                                                                                    | Nivel                                                                                                    | 9                                                                                                    |                                                                                                    |                                                                                                    | PayKey                 |                                                                                                    |                                                                                                    |                                                     |
|                                                                                                    | Ref. Cuenta Id.                                                                                           | 0                                                                                                    |                                                                                                    |                                                                                                    |                        |                                                                                                    |                                                                                                    |                                                     |
|                                                                                                    |                                                                                                    | Tipo Id. 0                                                                                                    | 1                                                                                                   |                                                                                                    |                        |                                                                                                    |                                                                                                    |                                                     |
|                                                                                                    | Nota                                                                                                    | hacemos que se                                                                                                    | a simple                                                                                            |                                                                                                    |                        | <                                                                                                    |                                                                                                    |                                                     |
|                                                                                                    |                                                                                                    | *puede usar la No                                                                                                    | ta para estable:                                                                                    | cer un SECTOR de trab                                                                                                    | ajo al usuario.        | _                                                                                                    |                                                                                                    |                                                     |
|                                                                                                    |                                                                                                    | 1 TT Anthony                                                                                                    |                                                                                                    |                                                                                                    |                        |                                                                                                    |                                                                                                    |                                                     |
|                                                                                                    |                                                                                                    | MCCIVO                                                                                                    |                                                                                                    |                                                                                                    |                        | Guan                                                                                                    | dar                                                                                                    |                                                     |
| AccesoID                                                                                                    | 150Activo                                                                                                 | AccesoClave                                                                                                    | tesoNivel                                                                                           | AccesoNombre                                                                                                    | AccesoPayKey           | Guan                                                                                                    | dar<br>1taTipoId                                                                                         | Acces *                                             |
| AccesoID<br>ERNANDO                                                                                                    | ssoActivo<br>0                                                                                            | AccesoClave<br>MTIzNDU                                                                                                    | :esoNivel<br>8                                                                                      | AccesoNombre<br>FERNANDO                                                                                                    | AccesoPayKey           | Guan<br>CuentaId<br>0                                                                                   | dar<br>ntaTipoId<br>0                                                                                    | Acces *                                             |
| AccesoID<br>ERNANDO<br>TORELLA                                                                                               | tsoActivo<br>0<br>0                                                                                       | AccesoClave<br>MTI2NDU<br>MTI2NDU                                                                                                    | :esoNivel<br>8<br>7                                                                                 | AccesoNombre<br>FERNANDO<br>FIORELLA                                                                                                    | AccesoPayKey           | Guan<br>CuentaId<br>0<br>0                                                                              | taTipoId<br>0                                                                                            | Acces *<br>GEREF                                    |
| AccesoID<br>ERNANDO<br>IORELLA<br>GRACIELA                                                                                   | soActivo<br>0<br>0<br>-1                                                                                  | AccesoClave<br>MTI2NDU<br>MTI2NDU<br>MTCwNg                                                                                                    | besoNivel<br>8<br>7<br>8                                                                            | AccessNombre<br>FERNANDO<br>FIORELLA<br>GRACIELA                                                                                                    | AccesoPayKey           | Guan<br>CuentaId<br>0<br>0<br>0                                                                         | dar<br>ItaTipoId<br>0<br>0                                                                               | Acces *<br>GEREF<br>ADMIN                           |
| AccesoID<br>ERNANDO<br>IORELLA<br>SRACIELA<br>SOSA                                                                           | *soActivo<br>0<br>0<br>-1                                                                                 | AccesoClave<br>MTI2NDU<br>MTI2NDU<br>MTCWNg<br>MTI2NDU                                                                                                    | cesoNivel<br>8<br>7<br>8<br>6                                                                       | AccesoNombre<br>FERNANDO<br>FIORELLA<br>GRACIELA<br>ILEANA SOSA                                                                                                    | AccesoPayKey           | Guan<br>CuentaId<br>0<br>0<br>0<br>0                                                                    | taTipoId<br>0<br>0<br>0                                                                                  | Acces *<br>GERE!<br>ADMI!                           |
| AccesoID<br>ERNANDO<br>IORELLA<br>SRACIELA<br>SOSA<br>HOANA                                                                  | tsoActivo<br>0<br>0<br>-1<br>0<br>0                                                                       | AccesoClave<br>MTI2NDU<br>MTI2NDU<br>MTCWNg<br>MTI2NDU<br>MTI2NDU                                                                                                    | 2000Nivel<br>8<br>7<br>8<br>6<br>7                                                                  | AccesoNombre<br>FERNANDO<br>FIORELLA<br>GRACIELA<br>ILEANA SOSA<br>JHOANA                                                                                                    | AccesoPayKey           | Guan<br>CuentaId<br>0<br>0<br>0<br>0<br>0<br>0                                                          | ntaTipoId<br>0<br>0<br>0<br>0<br>0                                                                       | Acces *<br>GEREP<br>ADMIP                           |
| AccesoID<br>ERNANDO<br>IORELLA<br>SRACIELA<br>SOSA<br>HOANA<br>SUAREZ                                                        | 350Activo<br>0<br>-1<br>0<br>0<br>0<br>0<br>0                                                             | AccesoClave<br>MTI2NDU<br>MTI2NDU<br>MTCNDU<br>MTI2NDU<br>MTI2NDU<br>MTI2NDU<br>MTI2NDU                                                                                                    | 2850Nivel<br>8<br>7<br>8<br>6<br>7<br>6<br>7<br>6                                                   | AccesoNombre<br>FERNANDO<br>FIORELLA<br>GRACIELA<br>ILEANA SOSA<br>JHOANA<br>LUCIANA SUAREZ                                                                                  | AccesoPayKey           | Guan<br>CuentaId<br>0<br>0<br>0<br>0<br>0<br>0<br>0<br>0<br>0                                           | htaTipoId<br>0<br>0<br>0<br>0<br>0<br>0<br>0<br>0                                                        | Acces *<br>GEREP<br>ADMIP                           |
| AccesoID<br>IERNANDO<br>IORELLA<br>SRACIELA<br>SOSA<br>HOANA<br>SUAREZ<br>IARTIN                                             | *soActivo<br>0<br>-1<br>0<br>0<br>0<br>0<br>0<br>0                                                        | AccesoClave<br>MTI2NDU<br>MTI2NDU<br>MTI2NDU<br>MTI2NDU<br>MTI2NDU<br>MTI2NDU<br>MTI2NDU<br>MTI2NDU                                                                                        | 2esoNivel<br>8<br>7<br>8<br>6<br>7<br>7<br>6<br>8<br>8<br>8                                         | AccesoNombre<br>FERNANDO<br>FIORELLA<br>GRACIELA<br>ILEANA SOSA<br>JHOANA<br>LUCIANA SUAREZ<br>MARTIN BRANCA                                                                 | AccesoPayKey           | Guan<br>CuentaId<br>0<br>0<br>0<br>0<br>0<br>0<br>0<br>0<br>0                                           | htaTipoId<br>0<br>0<br>0<br>0<br>0<br>0<br>0<br>0<br>0<br>0<br>0                                         | Acces ACCES                                         |
| AccesoID<br>IERNANDO<br>IORELLA<br>SRACIELA<br>SOSA<br>HOANA<br>SUAREZ<br>IARTIN<br>IORA                                     | ssaActivo<br>0<br>-1<br>0<br>0<br>0<br>0<br>0<br>0<br>0<br>0<br>0<br>0<br>0                               | AccesoClave<br>MTI2NDU<br>MTI2NDU<br>MTI2NDU<br>MTI2NDU<br>MTI2NDU<br>MTI2NDU<br>MTI2NDU<br>MTI2NDU<br>MTI2NDU                                                                             | 2000Nivel<br>8<br>7<br>8<br>6<br>7<br>6<br>6<br>8<br>8<br>6<br>8<br>8<br>6                          | AccesoNombre<br>FERNANDO<br>FIORELLA<br>GRACIELA<br>ILEANA SOSA<br>JHOANA<br>LUCIANA SUAREZ<br>MARTIN BRANCA<br>NORA                                                         | AccesoPayKey           | Guan                                                                                                    | ntaTipoId<br>0<br>0<br>0<br>0<br>0<br>0<br>0<br>0<br>0<br>0<br>0<br>0<br>0<br>0<br>0<br>0<br>0           | Acces ACCES                                         |
| AccesoID<br>IERNANDO<br>IORELLA<br>SRACIELA<br>SOSA<br>HOANA<br>SUAREZ<br>MARTIN<br>IORA<br>MILAN                            | *soActivo<br>0<br>-1<br>0<br>0<br>0<br>0<br>0<br>0<br>0<br>0<br>0<br>0<br>0                               | AccessoClave<br>MTI2NDU<br>MTI2NDU<br>MTI2NDU<br>MTI2NDU<br>MTI2NDU<br>MTI2NDU<br>MTI2NDU<br>MTI2NDU<br>MTI2NDU<br>MTI2NDU                                                                 | 2000Nivel<br>8<br>7<br>8<br>6<br>7<br>6<br>8<br>6<br>6<br>8<br>6<br>7<br>7                          | AccesoNombre<br>FERNANDO<br>FIORELLA<br>GRACIELA<br>ILEANA SOSA<br>JHOANA<br>LUCIANA SUAREZ<br>MARTIN BRANCA<br>NORA<br>OSCAR MILAN                                          | AccesoPayKey           | Guan<br>CuentaId<br>0<br>0<br>0<br>0<br>0<br>0<br>0<br>0<br>0<br>0<br>0<br>0<br>0                       | ntaTipoId<br>0<br>0<br>0<br>0<br>0<br>0<br>0<br>0<br>0<br>0<br>0<br>0<br>0<br>0<br>0<br>0<br>0<br>0<br>0 | Acces *<br>GEREP<br>ADMIP                           |
| ACCESOID<br>ERNANDO<br>IORELLA<br>SRACIELA<br>SOSA<br>HOANA<br>SUAREZ<br>MARTIN<br>IORA<br>MILLAN<br>DISCAR                  | ssaActivo<br>0<br>-1<br>0<br>0<br>0<br>0<br>0<br>0<br>0<br>0<br>0<br>0<br>0<br>0<br>0<br>0<br>0<br>0<br>0 | AccesoClave<br>MTI2NDU<br>MTI2NDU<br>MTI2NDU<br>MTI2NDU<br>MTI2NDU<br>MTI2NDU<br>MTI2NDU<br>MTI2NDU<br>MTI2NDU<br>MTI2NDU<br>MTI2NDU                                                       | 2000/1/2000<br>8<br>7<br>8<br>6<br>7<br>6<br>8<br>8<br>6<br>7<br>7<br>8<br>7<br>8<br>7<br>8         | AccesoNombre<br>FERNANDO<br>FIORELLA<br>ILEANA SOSA<br>JHOANA<br>LUCIANA SUAREZ<br>MARTIN BRANCA<br>NORA<br>OSCAR MILAN<br>OSCAR                                             | AccesoPayKey           | Guan<br>CuentaId<br>0<br>0<br>0<br>0<br>0<br>0<br>0<br>0<br>0                                           | 1taTipoId<br>0<br>0<br>0<br>0<br>0<br>0<br>0<br>0<br>0<br>0<br>0<br>0<br>0<br>0<br>0<br>0<br>0<br>0<br>0 | Acces CEREP<br>ADMIP                                |
| AccesoID<br>ERNANDO<br>IORELLA<br>SRACIELA<br>SOSA<br>HOANA<br>SUAREZ<br>MARTIN<br>IORA<br>DMILAN<br>DSCAR<br>PREVI          | ssActivo<br>0<br>-1<br>0<br>0<br>0<br>0<br>0<br>0<br>0<br>0<br>0<br>0<br>0<br>0<br>0<br>0<br>0<br>0<br>0  | Accesso Clave<br>MTI2NDU<br>MTI2NDU<br>MTI2NDU<br>MTI2NDU<br>MTI2NDU<br>MTI2NDU<br>MTI2NDU<br>MTI2NDU<br>MTI2NDU<br>MTI2NDU<br>MTI2NDU<br>MTI2NDU<br>MTI2NDU                               | 2000Nivel<br>8<br>7<br>8<br>6<br>7<br>6<br>8<br>6<br>8<br>6<br>7<br>7<br>8<br>7<br>7<br>7           | AccesoNombre<br>FERNANDO<br>FIDRELLA<br>GRACIELA<br>ILEANA SOSA<br>JHOANA<br>LUCIANA SUAREZ<br>MARTIN BRANCA<br>NORA<br>OSCAR MILAN<br>OSCAR<br>PREVISORA                    | AccesoPayKey           | Guantald<br>0<br>0<br>0<br>0<br>0<br>0<br>0<br>0<br>0<br>0<br>0<br>0<br>0<br>0<br>0<br>0<br>0<br>0<br>0 | taTipoId 0 0 0 0 0 0 0 0 0 0 0 0 0 0 0 0 0 0 0                                                           | Acces A<br>GEREP<br>ADMIP<br>COCH<br>ADMIP<br>PREVI |
| ICCESOID<br>ERNANDO<br>IORELLA<br>SRACIELA<br>SOSA<br>HOANA<br>SUAREZ<br>IARTIN<br>IORA<br>MILAN<br>DISCAR<br>REVI<br>IOSANA | ssoActivo<br>0<br>-1<br>0<br>0<br>0<br>0<br>0<br>0<br>0<br>0<br>0<br>0<br>0<br>0<br>0<br>0<br>0<br>0<br>0 | AccessClave<br>MTI2NDU<br>MTI2NDU<br>MTI2NDU<br>MTCWNg<br>MTI2NDU<br>MTCXOA<br>MTI2NDU<br>MTI2NDU<br>MTI2NDU<br>MTI2NDU<br>MTI2NDU<br>MTI2NDU<br>MTI2NDU                                   | 2000Nivel<br>8<br>7<br>8<br>6<br>7<br>6<br>8<br>8<br>6<br>7<br>7<br>8<br>7<br>7<br>8<br>7<br>6      | AccesoNombre<br>FERNANDO<br>FIORELLA<br>GRACIELA<br>JHOANA<br>LUCIANA SUSA<br>ULUCIANA SUAREZ<br>MARTIN BRANCA<br>NORA<br>OSCAR MILAN<br>OSCAR<br>FREVISORA<br>ROSANA        | AccesoPayKey           | Guand 0 0 0 0 0 0 0 0 0 0 0 0 0 0 0 0 0 0 0                                                             | taTipoId 0 0 0 0 0 0 0 0 0 0 0 0 0 0 0 0 0 0 0                                                           | Acces A<br>GEREP<br>ADMIP<br>COCH<br>ADMIP<br>PREVI |
| ERNANDO<br>IORELLA<br>SRACIELA<br>SOSA<br>HOANA<br>SUAREZ<br>IARTIN<br>IORA<br>WILAN<br>VISCAR<br>REVI<br>COSANA<br>COSANA   | IsoActivo<br>0<br>0<br>1<br>0<br>0<br>0<br>0<br>0<br>0<br>0<br>0<br>0<br>0<br>0<br>0<br>0<br>0<br>0<br>0  | Activo<br>AccesoClave<br>MTI2NDU<br>MTI2NDU<br>MTI2NDU<br>MTI2NDU<br>MTI2NDU<br>MTI2NDU<br>MTI2NDU<br>MTI2NDU<br>MTI2NDU<br>MTI2NDU<br>MTI2NDU<br>MTI2NDU<br>MTI2NDU<br>MTI2NDU<br>MTI2NDU | :esoNivel<br>8<br>7<br>8<br>6<br>7<br>6<br>8<br>6<br>7<br>7<br>8<br>7<br>7<br>8<br>7<br>7<br>7<br>7 | AccesoNombre<br>FERNANDO<br>FIORELLA<br>GRACIELA<br>ILEANA SOSA<br>JHOANA<br>LUCIANA SUAREZ<br>MARTIN BRANCA<br>NORA<br>OSCAR MILAN<br>OSCAR MILAN<br>OSCAR ROSANA<br>SANDRA | AccesoPayKey           | Guentald<br>0<br>0<br>0<br>0<br>0<br>0<br>0<br>0<br>0<br>0<br>0<br>0<br>0<br>0<br>0<br>0<br>0<br>0<br>0 | 1taTipoId<br>0<br>0<br>0<br>0<br>0<br>0<br>0<br>0<br>0<br>0<br>0<br>0<br>0<br>0<br>0<br>0<br>0<br>0<br>0 | Acces *<br>GEREP<br>ADMIP<br>COCH<br>ADMIP<br>PREVI |

Se recomienda previamente que exista una cuenta (Cuenta/Mantenimiento) con todos sus datos para futuras referencias y controles, la cual se ingresa en el campo Ref.Cuenta Id.

Puede detallar el sector en el campo Nota y Tipold.

**RESETEO DE CLAVE**, para resetear la clave de un usuario, basta con que le ponga la clave 1234, así la siguiente vez que *inicie sesión* se le solicitará la nueva (la cual no puede ser 1234 ya que se usa para resetearlas).

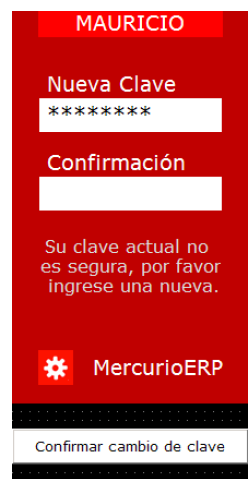

## Referencia Rápida

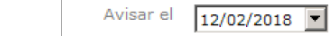

Asignar a

Referencia

Tipo

Salto de línea (Ctrl+Enter)

Detalle

No termina

Terminada 🔲

Cancelar

0 Repite

TANCO

Todos

MARKETING. LLAMADA

llame y no respondió.

•

•

los días 🛛 0

hora 14:11 🚺

Guardar

i

•

i

🔆 Agenda

Agenda. Se accede desde el menú principal, desde el menú personailzado o desde módulos específicos como mantenimiento de cuenta, de contratos, etc. Para identificar los módulos desde los que puede ser llamados se muestra el ícono...

Ingresar el número de cuenta, dar enter para que se presenten sus datos. Seleccionar el período del que se desea visualizar las gestiones (tiene botónes rápidos para 6 meses, 1 año, todo, o directamente ingresar las fechas).

Pulsar sobre el botón actualizar (refresh) para mostrar la rejilla, seleccione las opciones agregar, editar (solo puede el creador), procesarla, filtrar, enviar, ordenar, etc.

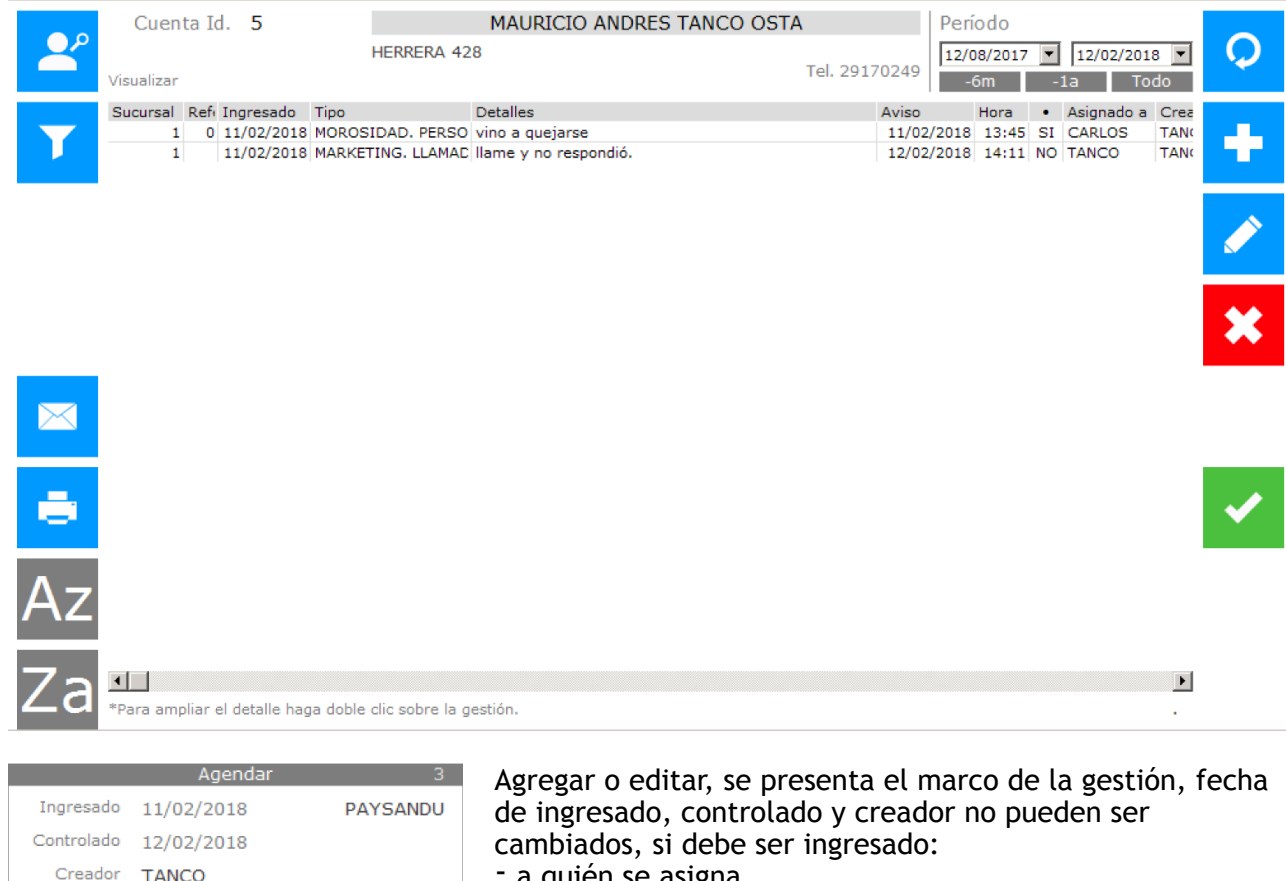

- a quién se asigna,
- referencia (puede ser una factura, contrato, etc)
- tipo (muy importante morosidad, marketing, etc.

pudiendo crear ahí mismo un sub-grupo de cada tipo), detalle, pequeña nota sobre la gestión.

- No termina, indica que el proceso no puede ser terminado por la persona a la que se asignó.

Terminada, es una gestión que ya finalizó, la cual no es tomada en cuenta para el aviso de atraso.

Repite, se puede indicar que se repita todos o un día específico de la semana, o un día del mes.

- Avisar el, es la fecha que se toma de aviso para esa gestión cuando se encuentre abierta.

Página 12

www.grupot.com

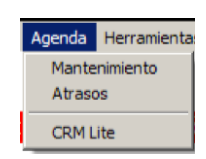

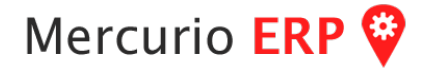

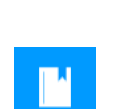

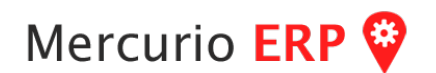

Agenda, Alarma. Se accede desde el menú principal, desde el menú personailzado.

Al ingresar el usuario en esa pantalla se presentan todas las gestiones que tiene pendientes, es decir con fecha de aviso anterior o igual a la fecha del día, que NO están terminadas. Permite filtros, pasar a la opción de agenda, ficha del cliente o ahí mismo darla como terminada (tilde verde).

Dar como terminada (tilde verde) permite también generar automáticamente una nueva gestión para agilitar el proceso.

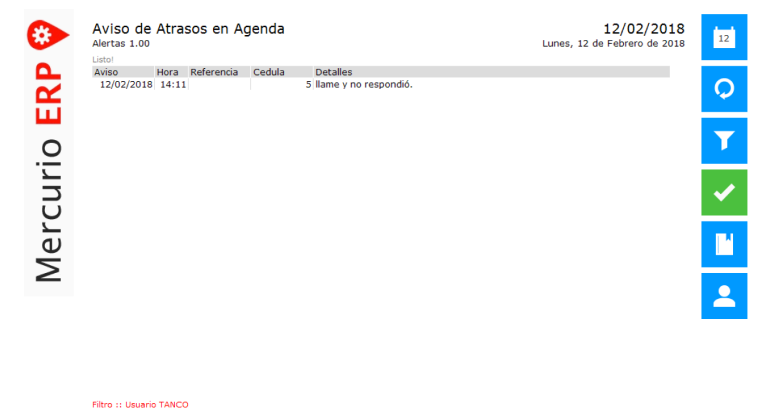

**Agenda, Avisos**. Se accede desde el menú principal, desde el menú personailzado, su ícono es un botón negro (ver imagen). Al hacer clic sobre él (si existen gestiones) se presenta un marco negro con las tareas pendientes (similar a la información de la alarma).

Desde ese mismo marco se puede marcar una tarea como terminada (tilde verde) o marcar una gestión (linea con la cuenta y nombre) y pasar a la agenda (botón flecha gris).

NOTA!. La AGENDA es el proceso de unificación de la empresa, es donde cada área que está definida en los tipos, como puede ser: Marketing, Recuperación de Activos, Sucursal, etc. ingresa información sobre un cliente y la comparte con el sistema, puede ser útil por ej:

- Marketing, se ofreció un plan a un determinado cliente, se envió carta por promo o se le llamo, si dijo que no, porque no quiere, etc.
- Recuperación de Activos (Morosidad), dijo que pasaba tal día, se le ofreció determinado plan de refinanciación, no se puede localizar, etc.
- Sucursal, Fisicamente, la persona se presentó y notifica una determinada situación que puede ser referente a una o varias áreas de la empresa, es importante que el funcionario que lo tiene delante tome nota, para saber como proceder.
- Otros: detallar el porque?, de todo proceso realizado... se dio de baja, no quiere una promoción, no esta satisfecho con la empresa, etc.

Para un manejo más completo del trato con el cliente en base a un producto o servicio de la empresa puede usar el módulo de CRM.

El ERP incluye internamente un pequeño módulo del CRM, actualmente se está desarrollando un nuevo producto llamado MercurioCRM con más capacidades (como interacción web, contact center, etc).

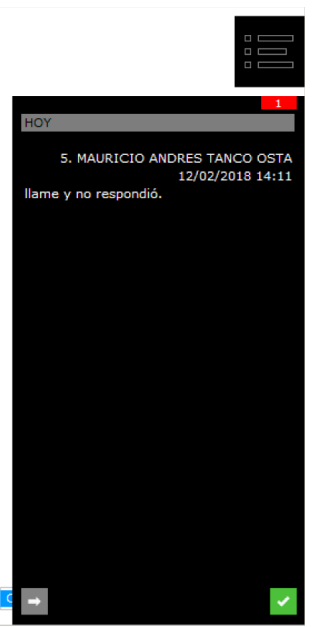

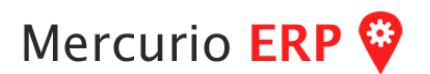

**CFE, Control Totales**. Módulo para control de totales CFE (facturas electrónicas) con ERP, por lo general es lo que el estudio contable necesita (a esto se puede agregar el Informe DGI2181).

| CFE 🕨         | Administrador   |
|---------------|-----------------|
| Móviles 🕨     | CFE vs. ERP     |
| Administrador | Control Totales |

Se ingresa el período de fechas y clic sobre botón actualizar y listo!

En la rejilla superior tiene los documentos por tipo E-TICKET, E-FACTURA, etc. En la rejilla inferior están agrupados por CONTADO o CREDITO, que es la otra información que necesitan.

Ambas rejillas son exportables al Excel.

| 🛠 CFE con ERP                    |                  |              |              |             |             |          |           | _ 🗆 ×         |
|----------------------------------|------------------|--------------|--------------|-------------|-------------|----------|-----------|---------------|
| Período 01/01/2018               | ▼ 31/01/2018     | •            |              |             |             |          |           |               |
| Moneda UYU Filtr                 | ado por moneda   |              |              |             |             |          |           |               |
| Convertir                        | totales a moneda | UYU          |              |             |             |          |           | ~~            |
| _                                |                  |              |              |             |             |          |           |               |
| Tipo documento                   | No Gravado       | Neto IVA TM. | Neto IVA TB. | Mnt.IVA TM. | Mnt.IVA TB. | NoFact.  | TOTAL     | X             |
| E-TICKET                         | 0                | 3,216,382    | 2,988,025    | 321,640     | 657,365     | (        | 7,183,412 |               |
| E-TICKET NC                      | -15,565          | -9,050       | -24,893      | -905        | -5,477      | (        | -55,890   |               |
| TOTAL                            | -15,565          | 3,207,332    | 2,963,132    | 320,735     | 651,888     |          | 7,127,522 |               |
| Tipo documento                   | No Gravado       | Neto IVA TM  | Neto IVA TB  | Mot IVA TM  | Mot IVA TB  | NoFact   | TOTAL     | _             |
| CONTADO E-TICKET                 | 0                | 346.052      | 6.820        | 34,605      | 1.500       | nor det. | 388,977   | X             |
| CONTADO E-TICKET NC              | 0                | -5,309       | 0,020        | -531        | 0           | 0        | -5,840    |               |
| CREDITO E-TICKET                 | 0                | 2,870,330    | 2,981,206    | 287,035     | 655,864     | 0        | 6,794,435 |               |
| CREDITO E-TICKET NC              | -15,565          | -3,741       | -24,893      | -374        | -5,477      | 0        | -50,050   | Total Contado |
| TOTAL                            | -15,565          | 3,207,332    | 2,963,133    | 320,735     | 651,887     | (        | 7,127,522 | 383,137       |
|                                  |                  |              |              |             |             |          |           | Total Crédito |
|                                  |                  |              |              |             |             |          |           | 6,744,385     |
| Diferencias por documentos del B | ERP sin CFE.     |              |              |             |             |          |           |               |
| Contado 0 Cr                     | édito 0          |              |              |             |             |          |           |               |

Para un control interno, cuando finaliza, se controla que los totales de CFE cierren con todo lo generado en el ERP, si está en 0 las diferencias están correctas, si presenta alguna diferencia hay que ajustar (ver proceso CFEvsERP).

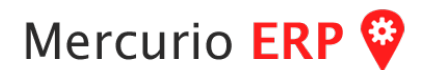

**Cuenta, Mantenimiento.** Este módulo es esencial para la definición de Clientes, Proveedores, Funcionarios, etc. Puede acceder a él a través del Menú Principal / Cuenta / Mantenimiento o una opción en su menú personalizado.

Lo primero a ingresar es el número de cuenta, si se desea editar una o un número nuevo en caso de que no exista, si desea generar una nueva en base a un número inicial se puede establecer en el botón de agregar.

Los campos en la solapa General son varios, cuanto más completa esté la información mayor provecho se obtendrá en el sistema luego.

À pesar que no todos los campos son obligatorios, algunos necesarios son Nombre, RUT (Id.Empresa) o CEDULA (Id. Personal), Fecha de Nacimiento, Sexo, Departamento, Localidad, Dirección, Teléfono y Celular son algunos de ellos.

Declarativas son variables necesarias para establecer que TIPO de Cuenta es: Cliente, Funcionario (Cobrador, Cajero, etc), Financiera, Sucursal, Proveedor, etc.

También el tipo de impuesto que aplica, por lo general se seleccionan todos los tipos de impuestos con los que se trabaje, ya que luego al definir el Artículo se aplicará el coincidente.

| 🛠 Cuenta Id. 51 |                     |                              |                                                                                   |          |
|-----------------|---------------------|------------------------------|-----------------------------------------------------------------------------------|----------|
|                 | <u>Cuenta Id.</u>   | 51 MAURICIO TANCO            | _                                                                                 | ∽        |
|                 | General             | Operacionales Personalizar   |                                                                                   |          |
| ***             | Generales<br>Nombre | MAURICIO TANCO               | Trabajo<br>Nombre                                                                 | <b>•</b> |
| 0               | Contacto            |                              |                                                                                   |          |
| ptos.           | Id. Empresa         | 213694160010                 |                                                                                   |          |
|                 | Id. Personal        | VY: Cedula de Identidad      | d Sueldo (MN) 0 Antiguedad 0                                                      |          |
| Edad            | Nacimiento          | 28/03/1975  Sexo M Masculino | Profesión NO DETALLADO                                                            |          |
| 13              | Departamento        | CANELONES                    | Envío                                                                             | ŵ        |
| años            | Localidad           | CANELONES                    | Nombre MAURICIO TANCO                                                             | ш        |
| diffoot         | Código Postal       | 90000 Zona                   | Dirección JUNCAL 1437 Of.105                                                      |          |
|                 | Dirección           | ARTIGAS 342                  | Teléfono 29170249                                                                 |          |
|                 | Teléfono            | 4332 Fax                     | Nota                                                                              |          |
|                 | Celular             | 099628807                    | Declarativas 404 Impuestos                                                        |          |
|                 | Sitio Web           | www.grupot.com               | Cuenta Tipo ADMINISTRACIO                                                         | THE .    |
|                 | <u>e-mail</u>       | ,<br>mauricio@grupot.com     |                                                                                   |          |
|                 | Mensajería          | ,<br>mauricio@grupot.com     | ? EXPEDICION                                                                      |          |
|                 | Nota                |                              | FINANCIERA Pública                                                                |          |
| 0 Preview       | <u>Imagen</u>       |                              | □ POR MAYOR Fallecido/Inactivo □<br>□ PROVEEDOR (Cerrar Cuenta)<br>□ SUCURSALES ▼ |          |
|                 |                     |                              | UPDATE Guardar                                                                    |          |

Si tiene más dudas referente a los demás campos de la solapa General vea la sección "Campos complementarios de la Cuenta" o consulte con el proveedor del programa.

# Mercurio ERP 💡

Muchas veces es necesario acceder a la solapa **Operacionales** (si tiene nivel suficiente) para establecer parámetros operativos como por ejemplo si puede trabajar Crédito.

Para no "trancar" esa cuenta de ninguna manera y permitir que pueda vendérsele sin restricciones desactive el casillero "Establecer Permisos", en caso contrario puede establecer la forma única de venta.

En esa solapa puede además establecer que funcionario/vendedor **atiende** por defecto a ese cliente.

Lista de Precios que se le aplicará automáticamente.

Rubro Contable para informes contables.

Situación, son pre-establecidas anteriormente y se pueden agrupar cuentas en esas situaciones (p.e. Moroso, En Clearing, etc).

**Límite de Crédito** permite controlar si cuando se le vende a crédito se estaría superando el límite permitido para él.

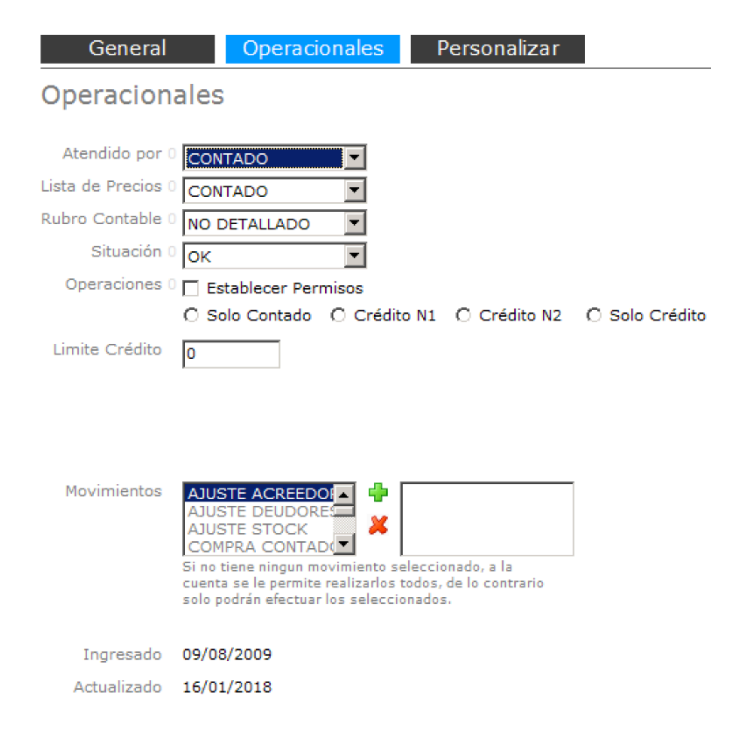

Se pueden establecer movimientos particulares que podrá realizar (por un administrador), y se muestran las fechas de ingreso de la cuenta y cuando fue su última modificación.

También se disponen de otras opciones como la solapa **Personalizar**, en el cual se pueden establecer campos "especiales" con valores, además de poder Relacionar esa cuenta con otras, etc.

Tener en cuenta que si tiene otros módulos contratados pueden aparecer solapas específicas para ello.

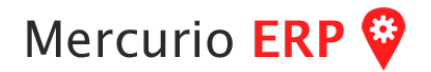

**Cobranza de Documentos.** dos los documentos del sistema se ingresan de igual forma. - Selección

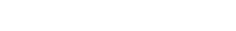

Página 18

www.grupot.com

### Resguardo (electrónico). Documento/Movimientos/Resguardo.

Es un formulario simple pero hay que prestar atención, se debe ingresar la Cuenta a hacer resguardo la cual debe tener RUT o CI.

| Cuenta Id.    | 5                  | MA  | URICIO ANDR | ES TANCO OSTA      |              | ٩ |
|---------------|--------------------|-----|-------------|--------------------|--------------|---|
|               | E-FACTURA          | 351 | 14947-9     |                    | 213694160010 |   |
| Artículo Id.  | RET1146136         | RE  | TENCION_114 | 6/136 7%           |              | P |
| Código Ret.   | 1146136            |     | Documento i | eferenciado para i | mporte a     | P |
| Monto s       | ujeto a Retención  | \$  | 43,500.00   | % para Resguardo   | 7.0 Tasa     |   |
|               | Valor Retención    |     | 3,045.00    |                    |              |   |
|               | Retención Id.      |     | A 000013    | Fecha              | 03/07/2017   | • |
| Info. adicion | al de la Retención |     |             |                    |              |   |
|               |                    |     |             |                    |              |   |
| Nota externa  | PRUEBA DE MAU      | RIC | 10          |                    |              |   |
| Cancelar      |                    |     |             |                    | Guardar      |   |

El Artículo Id. es el encargado de indicarle que TIPO de resguardo se va a aplicar, especificaciones para definir una RETENCION:

Artículo Id: RETnnnnnn (RET más 7 dígitos que especifican el formulario). Nombre: debe comenzar con **RET**ENCION\_numero (lo que se quiera poner PERO sin ESPACIO), luego un espacio y el PORCENTAJE.

El sistema detectará de forma inteligente con esa nomenclatura, cargará el 7 para aplicar al monto sujeto, dando el valor de la retención, de todas formas es recomendable revisar todos los datos antes de GUARDAR, lo principal es NOMBRE, CODIGO RETENCION, MONTO, TASA y VALOR.

Cuando se quieran consultar, se hace clic en el botón verde (carpeta con lupa) para acceder a un nuevo formulario, el cual permite filtrar, visualizar, exportar e imprimir resguardos.

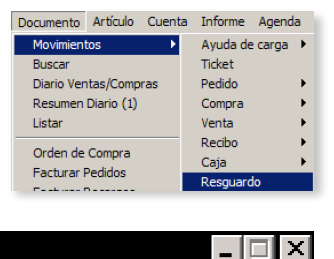

Referencia Rápida

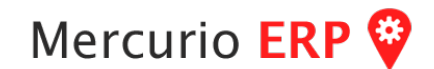

🗱 Resguardo

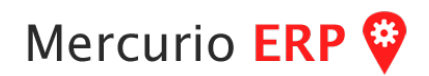

| 🛠 Resguardo - | Consultar |          |         |          |           |         |            |            |              |           | _ 🗆 ×  |
|---------------|-----------|----------|---------|----------|-----------|---------|------------|------------|--------------|-----------|--------|
| Período       | 03/07     | /2017 💌  | 03/07/2 | 017 💌    |           |         |            |            |              |           |        |
| 🗌 Cuenta Id.  |           |          |         |          |           |         |            | Ca         | int. Máxima  | 100       | Q      |
| Fecha         | Código    | Factura  | Cuenta  | Nombre   |           | Valor   | Monto Suje | Referencia | Info. Adicid | Nota      |        |
| 10/06/2017    | 1146136   | A 000001 | 5       | MAURICIO | ANDRES T/ | 70      | 1000       | Documento  |              | Prueba N  |        |
| 10/06/2017    | 1146136   | A 000002 | 5       | MAURICIO | ANDRES T/ | 7       | 100        | Documento  |              | 7 20:23:4 |        |
| 15/06/2017    | 1146136   | A 000003 | 5       | MAURICIO | ANDRES T/ | 3714.97 | 53071      | Documento  |              | 7 11:24:0 |        |
| 15/06/2017    | 1146136   | A 000004 | 5       | MAURICIO | ANDRES T/ | 3570    | 51000      | Documento  | INFO ADIC    | 7 12:52:: |        |
| 15/06/2017    | 1146136   | A 000005 | 5       | MAURICIO | ANDRES T/ | 3591    | 51300      | Documento  | DOCUMEN'     | 7 12:58:  |        |
| 15/06/2017    | 1146136   | A 000006 | 5       | MAURICIO | ANDRES T/ | 2550    | 51000      | Documento  |              | 7 14:57:0 |        |
| 15/06/2017    | 1146136   | A 000007 | 5       | MAURICIO | ANDRES T/ | 2550    | 51000      | Documento  |              | 7 14:57:0 |        |
| 15/06/2017    | 1146136   | A 000009 | 5       | MAURICIO | ANDRES T/ | 2000    | 40000      | Documento  |              | 7 15:20:2 |        |
| 30/06/2017    | 1146136   | A 000010 | 5       | MAURICIO | ANDRES T/ | 70      | 1000       | Documento  |              | 7 19:24:  |        |
| 03/07/2017    | 1146136   | A 000011 | 5       | MAURICIO | ANDRES T/ | 3045    | 43500      | Documento  |              | Prueba N  |        |
| 03/07/2017    | 1146136   | A 000012 | 5       | MAURICIO | ANDRES T/ | 3045    | 43500      | Documento  |              | PRUEBA    | 1994 B |
|               |           |          |         |          |           |         |            |            |              |           |        |
|               |           |          |         |          |           |         |            |            |              |           |        |
|               |           |          |         |          |           |         |            |            |              |           |        |
|               |           |          |         |          |           |         |            |            |              |           | X      |
| 4             |           |          |         |          |           |         |            |            |              | •         |        |
|               |           |          |         |          |           |         |            |            |              |           |        |

Las impresiones son primero por pantalla al formulario web y ahí lo pueden descargar a PDF para enviar o a IMPRESORA.

|                  | .147.155:81/EFacturaTes               | ting/arcompr                | obantecte.asp)    | x?1,2                                          | 017070                                                 | 3,9965                         | ००० <b>५</b> र | 3 =   |
|------------------|---------------------------------------|-----------------------------|-------------------|------------------------------------------------|--------------------------------------------------------|--------------------------------|----------------|-------|
| mprobantecfe.asp | ¢ .                                   | 1/1                         |                   |                                                | ¢                                                      | ₹                              | •              |       |
| COOPERAT         |                                       |                             | Fecha<br>03/07/17 | RUT Em<br>Serie<br>A<br>RUT<br>213<br>RICIO AN | isor<br>Número 1<br>Receptor<br>694160010<br>IDRES TAN | 12001425<br>F. pago<br>Contado | Moneda<br>UYU  |       |
| FELI             | PONE, DR. FLORENTINO 1121<br>PAYSANDU |                             |                   |                                                |                                                        |                                |                |       |
| Cod Datassian    | Marta Cidata a setanas                | U                           | ni.Med Precio Uni | t. Ind.F                                       | ac Dto.                                                | Total Line                     | a Total Neto   | Linea |
| 1146136          | 43500.00                              | 70 Tasa                     | MONUOR            | 3045.00                                        | inu.                                                   | 1 act (9 dev                   |                | -11   |
|                  | Resumen por Cod.Retencion             | Total Cod.Re                | tencion           |                                                |                                                        |                                |                |       |
|                  | 1146136                               |                             | 3045,00           |                                                |                                                        |                                |                | -11   |
|                  |                                       |                             |                   |                                                | Totales                                                | 1                              |                |       |
|                  | ortancia pro 90160204199              |                             | Total             | Retenci                                        | iones                                                  |                                | 3045,00        |       |
|                  | rie A Del 1 al 1000                   | Vencimiento CAE<br>28/10/18 | Total             | Creditos                                       | Fiscales                                               |                                | 0,00<br>;;     |       |
|                  |                                       |                             |                   |                                                |                                                        |                                |                | - 11  |

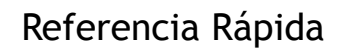

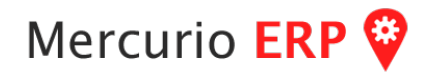

info@grupot.com